# 2023 年浙江省高校教师教育技术成果评比活动报名指南操作中有任何问题,联系电话 19106851263

## 步骤一 扫码申请为竞赛管理员

1. 扫码,请填写信息提交。

注意图形验证码有时间限制,容易失效。若失效,点击图形验证码,获取新的图 形验证码填写提交。

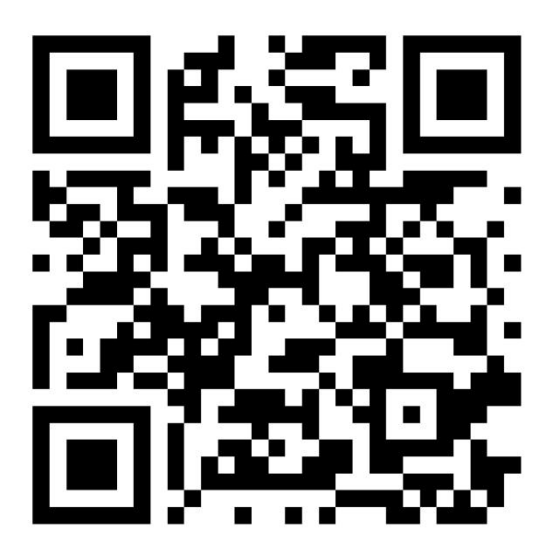

扫码获取权限

2、内容填写完整后,点击提交;无需勾选创建校赛;身份证明材料请提交本校

工作证

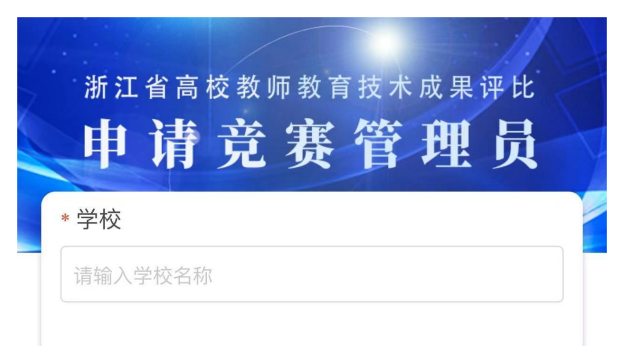

| 申请人信息               |
|---------------------|
| * 姓名                |
| 请输入姓名               |
| * 手机号               |
| 请输入手机号              |
| * 部门(教务处、二级学院、校团委等) |
| 请输入部门               |
| * 职务                |
| 请输入职务               |
| 邮箱                  |
| 请输入邮箱               |
| *图形验证码              |
| EMZB                |
| *证明材料               |
|                     |
| +                   |
|                     |
| 申请创建校赛              |
| 审核通过后可在平台上执行校赛,并晋   |
| 级到主赛                |
|                     |

# 步骤二 登录

#### 1. 打开网址 <u>http://zjmet.zju.edu.cn/</u>点击作品评审

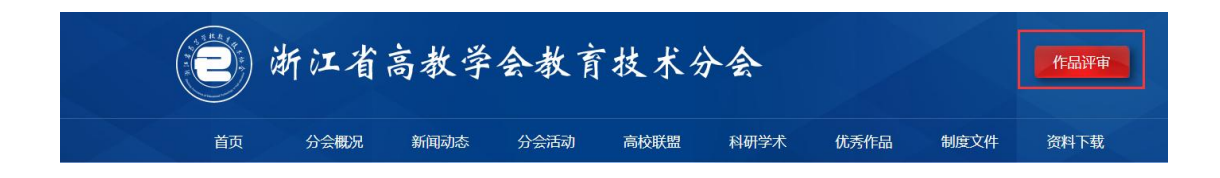

#### 2. 点击系列赛

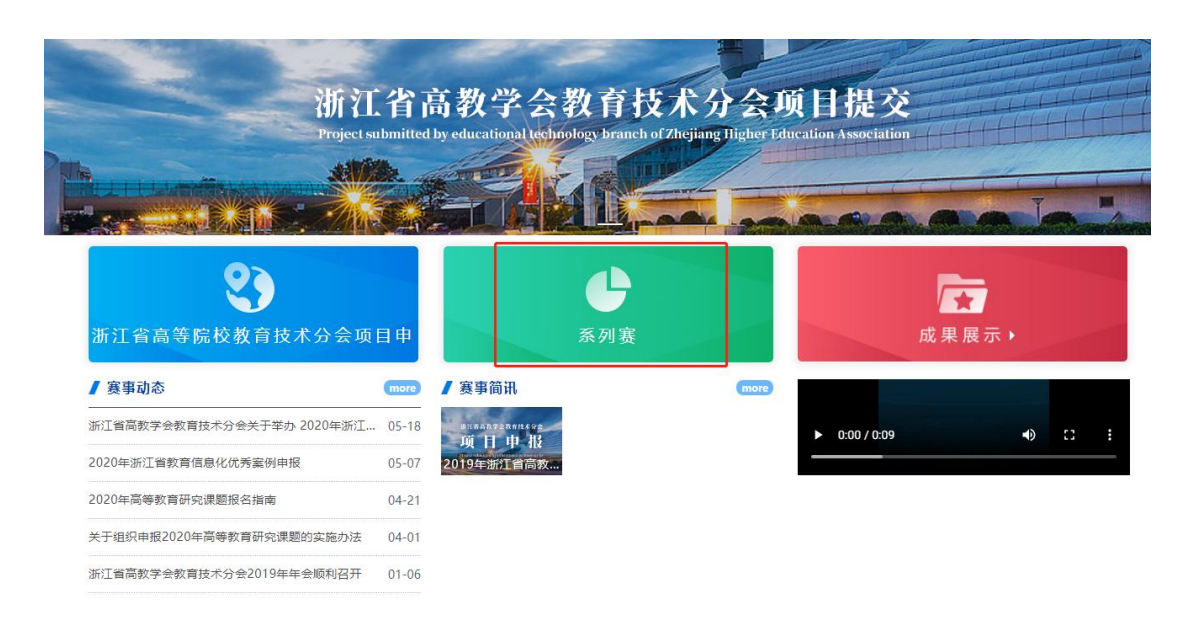

#### 3. 点击 2023 年浙江省高校教师教育技术成果评比活动

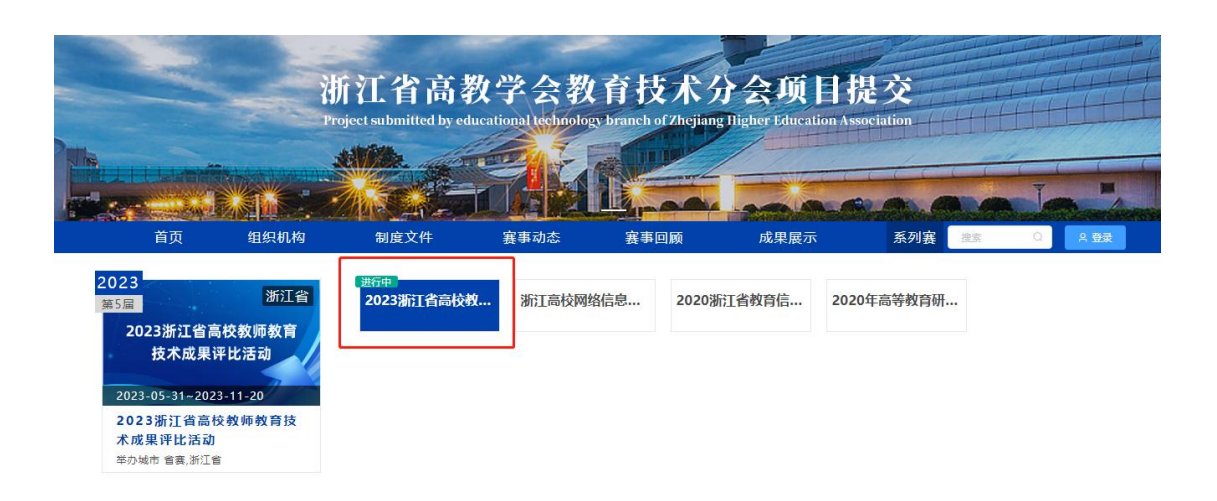

## 4. 点击登录

| 2023年3                     | T省宣   | 杨教师教育技术成果评比活动                         |
|----------------------------|-------|---------------------------------------|
| 2023/01/                   | T 티 미 | 112教师教育12不成未许66名40                    |
|                            |       |                                       |
|                            |       |                                       |
| 上级首页 首页 组织机构 制度文件          | 赛事动态  | 客事回顾 成果展示 媒体社评 指导培训 我要投稿 話案 Q A 登录    |
| 赛事动态                       | more  | 赛事简讯 more 视频展播                        |
| 浙江省高教学会教育技术分会关于举办 2020年浙江省 | 05-18 | 2019年浙江省高教学会教育技术分会大会资料分享 01-10        |
| 2020年浙江省教育信息化优秀案例申报        | 05-07 | · · · · · · · · · · · · · · · · · · · |
| 2020年高等教育研究课题报名指南          | 04-21 |                                       |
| 长于组织申报2020年高等教育研究课题的实施办法   | 04-01 | 05.31 05.31 11.05                     |
| 形工省高教学会教育技术分会2019年年会顺利召开   | 01-06 | 09.20 09.20 11.20 2023浙江省高校教师教育技术成    |
|                            |       | 报名参赛 提交作品 专家评审 大赛指南 操作手册     反情链接     |

2.账号登录, 输入账号手机号, 初始密码为手机号后六位数。若已登录过忘记密

# 码的,点击短信登录

| <b>祚</b> 摩课 云 |      |      |  |  |  |
|---------------|------|------|--|--|--|
| 扫码登录          | 账户登录 | 短信登录 |  |  |  |
| 15308083741   |      |      |  |  |  |
|               |      |      |  |  |  |
|               | 登录   |      |  |  |  |
|               | 立即注册 | 找回密码 |  |  |  |

## 1. 登录过后, 点击我的竞赛

|                            |       | INX 3X   | nn 3x f    | JIXVI   | 1103     |       |             |                           |
|----------------------------|-------|----------|------------|---------|----------|-------|-------------|---------------------------|
|                            |       |          |            |         |          |       |             |                           |
| 上级首页 首页 组织机构 制度文件          | 赛事动态  | 赛事回顾     | ——<br>成果展示 | 媒体社     | 评 指导     | 培训 我要 | 投稿 搜索       | <ul> <li>全国大学生</li> </ul> |
| 赛事动态                       | more  | 赛事简讯     |            |         |          | more  | 视频展播        | 我的竟赛                      |
| 浙江省高教学会教育技术分会关于举办 2020年浙江省 | 05-18 | 2019年浙江省 | 省高教学会教育    | 支术分会大会资 | 料分享      | 01-10 |             | 退出                        |
| 2020年浙江省教育信息化优秀案例申报        | 05-07 | 寒事日程     |            |         |          | more  |             |                           |
| 2020年高等教育研究课题报名指南          | 04-21 |          |            |         |          |       | <b>&gt;</b> |                           |
| 关于组织申报2020年高等教育研究课题的实施办法   | 04-01 | 05.31    | 05.31      | 11.05   | CO.      |       | 2022年1日第三   |                           |
| 浙江省高教学会教育技术分会2019年年会顺利召开   | 01-06 | 09.20    | 09.20      | 11.20   | <b>W</b> | - KA  | 2023浙江首南    | 12.92、111.92、同 12.小.03(   |
|                            |       | 报名参赛     | 提交作品       | 专家评审    | 大赛指南     | 操作手册  | 浙江省高等学会     | 教育技术分会                    |

2.选择浙江省高等教师教育技术成果评选活动管理员, 点击竞赛管理-报名管理,

|              |                                  | 角色身份选择 <ul> <li>浙江首商校教师教育</li> </ul> | 技术成果评比活动(管理 | 员)<br><b>誕</b> 定 |        |      |      |   |
|--------------|----------------------------------|--------------------------------------|-------------|------------------|--------|------|------|---|
|              |                                  |                                      |             |                  |        |      |      |   |
| ☆ 摩课云·让竞赛更简单 | <u>1</u>                         | 首页                                   | 竞赛中心        | 客服中心             | 体验中心   | 竞赛管理 | 组织管理 | 9 |
| 2            | <b>浙江省高</b><br>8e0a8be53496f4e13 | 校教师教育<br><sup>[77]</sup>             | 技术成果        | 评比活动             | bt o / |      |      | 1 |
| ○ 个人设置       | 进行中历史                            |                                      |             |                  |        |      |      |   |

# 3、下载导入模板,导入报名表

| <u> 竞赛管理</u> Ξ | 竞赛管號 / 报名管理<br><b>报名管理</b>                     |               |                          |                 |              |   |
|----------------|------------------------------------------------|---------------|--------------------------|-----------------|--------------|---|
|                | 浙江省高校教师教育成 ><br>导出报名表<br>学校 0所 / 团队 0組 / 人数 0名 | 搜索关键字<br>查询导入 | 目 更新起始时间<br>导出频报名 导出培训报名 | 間 更新截止:<br>消息发送 | 封间 <b>投资</b> |   |
|                | 详情 团队名                                         |               | 赛项                       | ~               | 团队状态         | 推 |
|                |                                                |               |                          | 暂无数据            |              |   |
|                |                                                |               | 10条/页                    | [ ~ 共0条 < 1     | >            |   |
|                | < 返回                                           |               |                          |                 |              |   |
|                | 导入                                             |               |                          |                 |              |   |
|                | 〇 上传文档                                         |               | ○ 配对字段                   |                 | O 导入平台       |   |
|                |                                                | <b>浙</b> 祥商   | ◎○<br>将文件拖到此处,或 点击上传     |                 |              |   |

## 4. 填写报名表信息

| a A   | В                | С   | D      | E           | F   |
|-------|------------------|-----|--------|-------------|-----|
| 团队名称  | 身份(领队/指导老师/团队成员) | 姓名  | 所在学校   | 手机号         | 团队码 |
| 林峰团队  | 指导老师             | 顾xx | 浙江师范大学 | 14400001111 | 1   |
| 林峰团队  | 领队               | 林峰  | 浙江师范大学 | 14400001111 | 1   |
| 余露团队  | 领队               | 余露  | 浙江师范大学 | 14400001111 | 2   |
| 杨雨晴团队 | 指导老师             | 吴xx | 浙江师范大学 | 14400001111 | 3   |
| 杨雨晴团队 | 领队               | 杨雨晴 | 浙江师范大学 | 14400001111 | 3   |
|       |                  |     |        |             |     |

表1

| ł | A     | В                | C   | D      | E           | F   |
|---|-------|------------------|-----|--------|-------------|-----|
|   | 团队名称  | 身份(领队/指导老师/团队成员) | 姓名  | 所在学校   | 手机号         | 团队码 |
|   | 周杰伦团队 | 领队               | 周杰伦 | 浙江大学   | 13300001111 | 1   |
|   | 周杰伦团队 | 团队成员             | 林俊杰 | 浙江大学   | 13300001112 | 1   |
|   | 周杰伦团队 | 团队成员             | 邓紫棋 | 浙江大学   | 13300001113 | 1   |
|   | 周杰伦团队 | 团队成员             | 薛之谦 | 浙江工业大学 | 13300001114 | 1   |
|   | 周杰伦团队 | 团队成员             | 杨迪  | 浙江工业大学 | 13300001115 | 1   |
|   | 周杰伦团队 | 指导老师             | 何炅  | 浙江工业大学 | 13300001116 | 1   |
|   | 周杰伦团队 | 指导老师             | 谢娜  | 浙江工业大学 | 13300001117 | 1   |
|   |       |                  |     |        |             |     |
|   |       |                  |     |        |             |     |

表 2

根据下载的模板填写报名队伍信息,如上表

注意:

(1) 、参赛人学校需和报名管理员一致,否则导入以后看不到报名的团队.

(2)、团队身份只有3种不要更改如表,若没有指导老师则这个团队里的团队 身份只有领队(领队是团队队长的意思)和团队成员。团队名统一命名"项目名 称"。团队码填写数字,没有具体要求,只要和团队名称对应,表明属于一个队 伍。

(3)、若只有一个人参加则领队是选手本人,填写方式如表 1:如"林峰团队", 林峰是选手,顾 xx 是"林峰团队"的指导教师,若无指导教师就删除本行,留 下选手本人一行作为一个队伍。如"余露团队"

(4)、若多人参加则领队是选手队长,填写方式如表 2:如"周杰伦团队",
周杰伦是队长;林俊杰、邓紫棋、薛之谦、杨迪是参赛队员;何炅、谢娜是"周杰伦团队"指导教师(无指导教师就去掉这两行)。团队码都是 1,属于一个队伍。

5.填写好报名表信息,选择字段匹配系统字段,匹配成功点击提交

| 返回     |     |                      |               |         |
|--------|-----|----------------------|---------------|---------|
| ○ 上传文档 |     | 〇 配对字段               |               | () 导入平台 |
|        | 信息打 | 大创新教学案例(本科)          |               | 型       |
|        |     |                      | 5± ⊢#         |         |
|        |     | 将文件拖到此处,或点击上传        | <u>"(ПТІА</u> |         |
|        |     | ▲下載模板 支持.xls、.xlsx文件 |               |         |

|            | 导入             |      |                   |     |        |
|------------|----------------|------|-------------------|-----|--------|
|            |                |      | 1-# <b>T-#</b>    |     |        |
|            | ◎ 上传文档         |      | 〇 配对字段            |     | O 导入平台 |
|            |                | 标题   | 行 第 1             | fī  |        |
|            | 对应系统李段         | 解析字段 |                   |     | 系统字段   |
| 选择与系统字段匹配字 |                | 团队   |                   |     | • 1.团队 |
|            | 1.团队           | 身份   |                   |     | • 2.身份 |
|            | 2.身份           | 成员   |                   |     | • 3.成员 |
|            | 3.成员<br>4.所在学校 | 所在学校 |                   |     | 4.所在学校 |
|            | 5.手机号          | 王和昌  |                   |     | 5 手机员  |
|            | 6.专业名称         | 7015 |                   |     | 0.5905 |
|            | 1.475          |      |                   |     | 6.专业名称 |
|            |                |      |                   |     | 7.学号   |
|            | < 返回           |      |                   |     |        |
|            |                |      |                   |     |        |
|            | 导入             |      |                   |     |        |
|            | ◎ 上传文档         |      | ◎ 配对字段            |     | ○ 导入平台 |
|            |                |      |                   |     |        |
|            |                |      | ● 字段匹配成功,可以导入     | 1   |        |
|            |                |      | 提交                |     |        |
|            |                |      |                   |     |        |
|            | < 派回           |      |                   |     |        |
|            |                |      |                   |     |        |
|            | 导入             |      |                   |     |        |
|            |                |      | O 2004/201        |     |        |
|            |                |      |                   |     |        |
|            |                | 温馨措  |                   |     |        |
|            |                | 文档内容 | 容正在上传中,请稍后前往竞赛结果查 | 询.  |        |
|            |                |      |                   | 知道了 |        |

6. 若导入信息在报名管理列表找不到导入的报名信息,请点击查询导入查看导

# 入失败原因

| 理 | 报名管理                                 |         |            |         |         |
|---|--------------------------------------|---------|------------|---------|---------|
|   | 浙江省高校教师教育成 ~                         | 搜索关键字   | 首 更新起始时间   | 营 更新截止时 | tia 👔   |
|   | 导出报名表 导入报名表<br>学校 0所 / 团队 0组 / 人数 0名 | 查询导入 导出 | 预报名 导出培训报名 | 消息发送    |         |
|   |                                      |         |            |         | 团队状态    |
|   | 详情 团队名                               |         | 要项         |         | HINGOLA |

|                               | ar talan talan ar mar | sti Lin Joh |  |  |  |  |
|-------------------------------|-----------------------|-------------|--|--|--|--|
|                               | 报名表导入结果               |             |  |  |  |  |
| 请选择赛项: 全部                     |                       |             |  |  |  |  |
| 文件名                           | 导入日期                  | 导入状态        |  |  |  |  |
| → 123.xls                     | 2020.09.02            | 导入成功        |  |  |  |  |
| 成功条数: 1<br>失败条数: 0<br>导入失败列表: |                       |             |  |  |  |  |
|                               | 确定                    |             |  |  |  |  |

7.在报名管理,显示导入的团队信息,即"报名未完成-队员信息未完善"表示

导入完成。若导入参赛人员错误,请删除队伍重新导入。

| 详情   | 团队名                 | 赛项 |     |     | 团队状态          | 推荐批注 0 | 操作          |
|------|---------------------|----|-----|-----|---------------|--------|-------------|
| >    |                     |    |     |     | ● 报名成功        | -      | 制除在FA<br>撤回 |
| ~    | -                   |    | а   |     | 报告未完成·从员信息未完善 | - 821  | 删除团队        |
| 团队信息 | 姓名                  | 身份 | 手机号 | 山影箱 | 学校            | 信息状态   |             |
|      | 间                   | 以长 | 82  |     | 利完            | 未完善    |             |
| 更新时间 | 2022-05-24 16:49:18 |    |     |     |               |        |             |

8.提醒参赛选手请登录平台 http://jsjycg.moocollege.com/home

, 个人中心完善个人信息。此时参赛选手不需要重新注册账号, 直接点击登录:
账号是报名填写的手机号, 初始密码是手机号后六位。登录后点击"我的竞赛"
"个人中心"-"个人信息"-"修改"下拉框, 按照提示填写带星号的个人信息, 填写好保存后即可退出系统。

首页 组织机构 制度文件 赛事动态 赛事回顾 成果展示 媒体社评 指导培训 我要投稿 😂 🔒 🔒

| R. R. W. X.                                                                 |                                                                                               |                    | De Stilling                                                                                 |         |                    |       |       | 12.110 | 20         |                      |
|-----------------------------------------------------------------------------|-----------------------------------------------------------------------------------------------|--------------------|---------------------------------------------------------------------------------------------|---------|--------------------|-------|-------|--------|------------|----------------------|
| <b>廣事动态</b>                                                                 |                                                                                               | more               | 赛事简讯                                                                                        |         |                    |       | more  | 视频展    | 播          | 我的竞                  |
| 浙江省高教学会教育技术分会关于                                                             | 举办 2020年浙江省                                                                                   | 05-18              | 2019年浙江省                                                                                    | 省高教学会教育 | 技术分会大会             | 翻分享   | 01-10 |        |            | 退出                   |
| 2020年浙江省教育信息化优秀案例                                                           | 申报                                                                                            | 05-07              | 寒事日程                                                                                        |         |                    |       | more  |        |            |                      |
| 2020年高等教育研究课题报名指南                                                           |                                                                                               | 04-21              |                                                                                             |         |                    |       |       |        | •)         | C 1                  |
| 关于组织申报2020年高等教育研究                                                           | 课题的实施办法                                                                                       | 04-01              | 05.31                                                                                       | 05.31   | 11.05              | Call. | 1     | 2022年3 | (1省高标教     | 「「「「「「「」」」」          |
| 浙江省高教学会教育技术分会2019                                                           | 年年会顺利召开                                                                                       | 01-06              | 09.20                                                                                       | 09.20   | 11.20              |       | N I   | 友情辩    | (上目1月1129) | (1032 1012/1/10      |
|                                                                             |                                                                                               |                    | 报名参赛                                                                                        | 提交作品    | 专家评审               | 大赛指南  | 操作手册  | 浙江省高   |            | 會技术分会                |
|                                                                             | <b>D</b> 33                                                                                   |                    |                                                                                             |         |                    |       |       |        |            | A 1 44 A             |
|                                                                             | - 33                                                                                          | þ                  |                                                                                             |         |                    |       |       | Ż      |            | 个人中心<br>切换身份<br>退出登录 |
| 2 ₽                                                                         | <b>口 39</b>                                                                                   | ₽<br>个人信息          | iii                                                                                         | 完善个人信息  |                    |       |       | 政 ^    |            | 个人中心<br>切换身份<br>退出登录 |
| <ul><li>型 能</li><li>▲ 我</li></ul>                                           | 日 <b>23</b><br>10<br>10<br>10<br>10<br>10<br>10<br>10<br>10<br>10<br>10<br>10<br>10<br>10     | 个人信息               | ផ                                                                                           | 完善个人信息  |                    |       | (     | 政 ^    |            | 个人中心<br>切换身份<br>退出登录 |
| <ul> <li>2 投</li> <li>4 投</li> <li>単 投</li> </ul>                           | 日 99<br>的意憲<br>的団队<br>的学习                                                                     | 个人信息               | ij                                                                                          | 完善个人信息  |                    | V?    |       | 設 へ    |            | 个人中心<br>切换身份<br>退出登录 |
| 望 担<br>◆ 我<br>單 我<br>¥ 朱                                                    | 的意意<br>的团队<br>的学习<br>警波质                                                                      | 个人信息               | ji                                                                                          | 完善个人信息  | 9                  |       | (     | 改 へ    |            | 个人中心<br>切换身份<br>退出登录 |
| 堂 我<br>▲ 我<br>單 我<br>¥ 荣<br>▲ 成                                             | 的 意赛 []<br>的 团队<br>的 学 习<br>音 资 质<br>长 体 系                                                    | 个人信息               | ii                                                                                          | 完善个人信息  | 1<br>8<br>×180使素以上 |       | ¢     |        |            | 个人中心<br>切换身份<br>退出登录 |
| <ul> <li>2 我</li> <li>▲ 我</li> <li>単 我</li> <li>華 菜</li> <li>▲ 成</li> </ul> | <ul> <li>1 23</li> <li>約回駅</li> <li>約回駅</li> <li>約回駅</li> <li>約回駅</li> <li>1 2 3 3</li> </ul> | ♪<br>个人信息<br>* 真灾対 | 1<br>1<br>1<br>1<br>1<br>1<br>1<br>1<br>1<br>1<br>1<br>1<br>1<br>1<br>1<br>1<br>1<br>1<br>1 | 完善个人信息  |                    |       |       |        |            | 个人中心<br>切逸身份<br>退出登录 |

当队伍所有参赛选手都填写完整个人信息,团队状态显示"报名成功"即可提交

# 作品.。再次提醒:选手信息没有填写完整无法提交作品

| <b>盧 振名管理</b> | 报名管理    |                                                                                                    |                |          |        |  |  |  |  |
|---------------|---------|----------------------------------------------------------------------------------------------------|----------------|----------|--------|--|--|--|--|
|               | 浙江省     | (高校数例数算成集ッ<br>設実実証字<br>は、2045年 (高校2)、2045年2月2、2045年3月2、2045年3月1、2045年3月2、2045年3月2、2045年3月1、2045年3月1、2045年3月1、2045年3月1、2045年3月1、2045年3月1、2045年3月1、2045年3月1、2045年3月1、2045年3月1、2045年3月1、2045年3月1、2045年3月1、2045年3月1、2045年3月1、2045年3月1、2045年3月1、2045年3月1、2045年3月1、2045年3月1、2045年3月1、2045年3月1、2045年3月1、2045年3月1、2045年3月1、2045年3月1、2045年3月1、2045年3月1、2045年3月1、2045年3月1、2045年3月10年3月10年3月10年3月10年3月10年3月10年3月10年3月10 |                | 首 更新裁止时间 | 62     |  |  |  |  |
|               | 学校 1所 / | · · · · · · · · · · · · · · · · · · ·                                                                                                    |                |          |        |  |  |  |  |
|               | 1010    | 國队名                                                                                                    |                |          | 团队状态   |  |  |  |  |
|               | >       | West                                                                                                    | 信息技术创新数学案例(本科) |          | ● 殺名成功 |  |  |  |  |
|               |         |                                                                                                    | 10象/页 ~ 共1     | 条 〈 1 〉  |        |  |  |  |  |

# 步骤四 提交作品

### 1.打开网址 https://cc.moocollege.com/#/details?id=18884, 点击提交作

品

| 2023浙江省高校教师教育 | 为深化落实我省教育信息化"十四享,提升我省高校教师教育信息术成果评比活动。 | 四丁"建设规划,加快推进"互联网+教 | 学"发展进程,促进优质教育资源  | 共建共  |
|---------------|---------------------------------------|--------------------|------------------|------|
| 技术成果评比活动      |                                       | 化技术应用能力和信息素养,经研究   | 。决定举办2022年浙江省高校教 | 师教育技 |
| 70选 终评        |                                       |                    | 100.000          |      |

### 2.选择赛项,依次选择团队名称提交作品

| 医项     | 信息技术创新教学案例 (本科) | $\sim$ |
|--------|-----------------|--------|
|        |                 |        |
| FIRA ( | 白羽-ces          |        |

3.上传作品内容, 点击提交

注意 1: 上传完之后一定要检查作品都能在线播放浏览, 视频格式是 mp4 格式。 点击作品展示, 点击上传的作品, 查看视频是否能正常播放。若无法播放, 请用 转码器转成编码为 H264 的视频重新上传。

注意 2: 一个队伍上传成功后,还是点击提交作品,选择第二个团队提交

| 返回                                                             | 提交 |
|----------------------------------------------------------------|----|
|                                                                |    |
| * 作品名称:                                                        |    |
| 英文名称:                                                          |    |
|                                                                |    |
|                                                                |    |
| 上传附件:                                                          |    |
| *【必选】申报书                                                       |    |
| A                                                              |    |
| <b>将</b> 文件拖到此处,或点击上传                                          |    |
| pdf                                                            |    |
|                                                                |    |
|                                                                |    |
|                                                                |    |
| *【必选】案例介绍文档                                                    |    |
|                                                                |    |
| 将文件拖到此处,或点击上传                                                  |    |
| ρατ                                                            |    |
|                                                                |    |
|                                                                |    |
|                                                                |    |
| *【必选】 数学活动录像 ●                                                 |    |
| $\mathbf{\Theta}$                                              |    |
| 将文件拖到此处,或点击上传<br>mp <del>4等</del> 荒明缩式,大小不理过500M,时间总计不超过 50 分钟 |    |
|                                                                |    |

## 4. 点击作品展示, 查看/编辑/删除作品

# 注意:作品编辑和删除必须在提交作品时间内,才能操作。

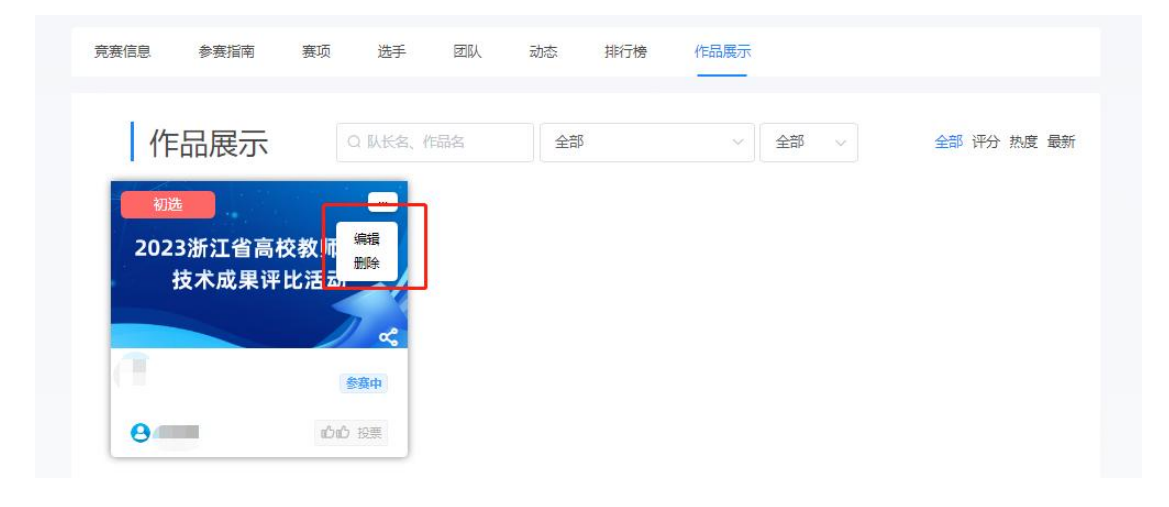